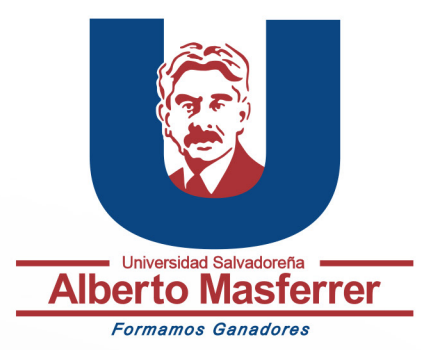

## Como eliminar Equipos y grupos en Microsoft Teams

## Eliminar un equipo en teams

La plataforma de Microsoft Teams permite al docente crear un centro de comunicación entre los alumnos y el docente, estos centros de comunicación se les llama **"equipos"** y ayudan a mantener orden entre las diferentes aulas disponibles para los alumnos. Al momento de necesitar eliminar un equipo en teams, ya sea una aula o un grupo de chat, se deben de seguir los siguientes pasos:

1

Asegúrese de elegir el grupo correcto que quiera eliminar ya que una vez eliminado los grupos no se pueden recuperar.

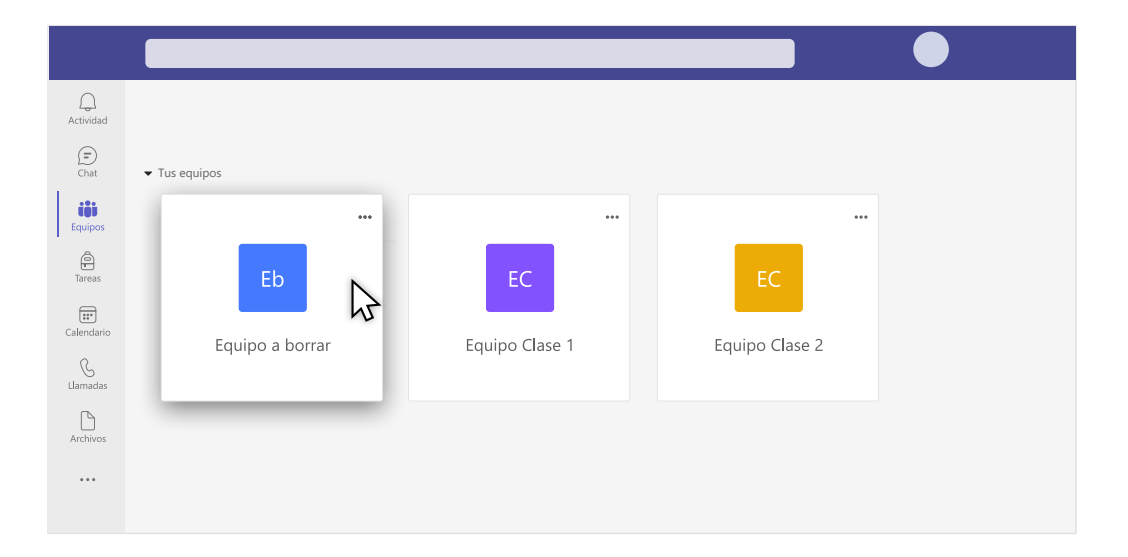

2 Seleccionar el **ícono de tres puntos** 

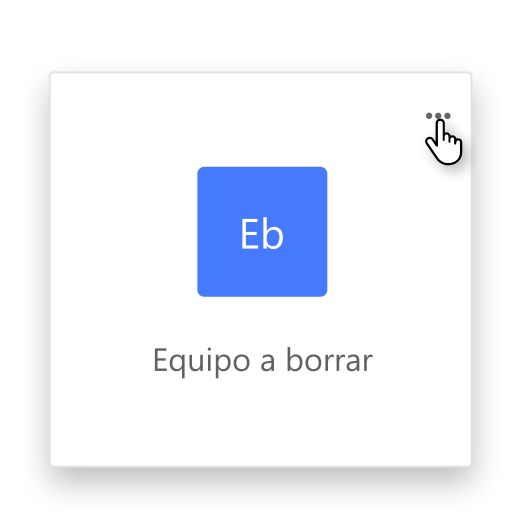

Se le presentarán diferentes opciones para editar el equipo, **ocultar un equipo** permite esconder al grupo del menú de todos los participante, **abandonar un grupo** permite salir de un grupo pero mantiene el grupo para los demás participantes y **eliminar el grupo** elimina *permanentemente* a todo contenido, chat, archivo o grabación; al igual que des-matricula a todos los participantes del equipo **incluyendo su cuenta.** 

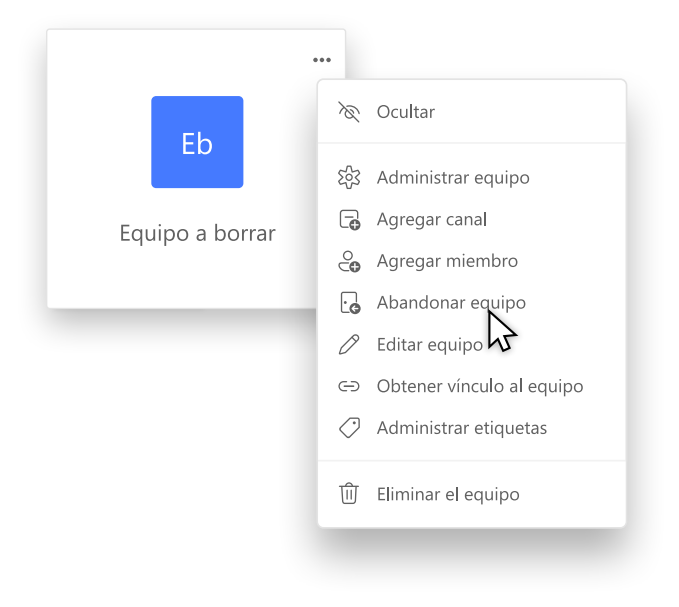

## 3

Seleccionar "Eliminar el equipo"

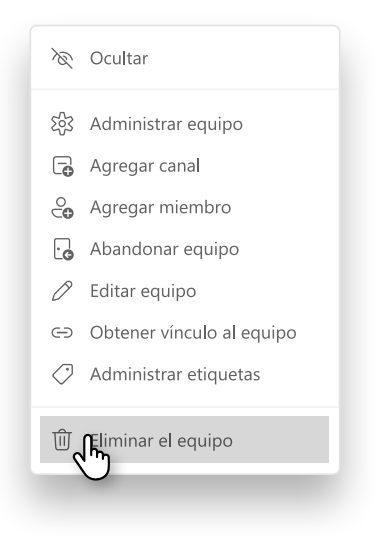

4

Seleccionar el "Soy consciente de que todo se eliminará"

| Eliminar el equipo "Equipo a bo                                                                                                    | orrar"                                                                                                    |
|----------------------------------------------------------------------------------------------------|----------------------------------------------------------------------------------------------------|
| ¿Seguro que quieres eliminar el equipo <b>E</b><br>hospedados, las conversaciones, los archi<br>equipo. Perderás el acceso a los canales c<br>equipo. | <b>quipo PLC</b> ? Se eliminarán todos los canales<br>vos y el grupo de Microsoft 365 de este<br>ompartidos que se hayan compartido con tu |
| Soy consciente de que todo se eliminará                                                                                                    |                                                                                                    |
|                                                                                                    | Cancelar Eliminar equipo                                                                                                    |
|                                                                                                    |                                                                                                    |
|                                                                                                    |                                                                                                    |
|                                                                                                    |                                                                                                    |
|                                                                                                    |                                                                                                    |
| e activará una nueva opción,                                                                                                    | 5<br>seleccionar el <b>"Eliminar equipo</b> "                                                                                              |
| e activará una nueva opción,<br>Eliminar el equipo "Equipo a bo                                                                                       | 5<br>seleccionar el <b>"Eliminar equipo"</b><br>orrar"                                                                                     |

Soy consciente de que todo se eliminará

Cancelar

Eliminar equipo